# نحوه ثبت نام آزمون تافل در سایت www.sharifvisa24.com Wisazan www.sharifyisaza.com.www.sharifyisaza.com.www.sharifyisaza.com

www.siteringisa24.com www.siteringisa24.com

w. zom www.sharitwisa24.com

www.snamvisa.com www.sharifyisa24.com

waiifyisa24.com www.snarn.v.

12A.com. www.sharifvisa24.co

www.comwww.shari

ww

N.sh

arif

m

com

N'M'

5824.com www.sharitwisa.com

www.sharifvisa2A.com.www.sharifv....

A. CO

sha

w.sl

arity

VISO

VW W

www.sharifuisa24.com www.a

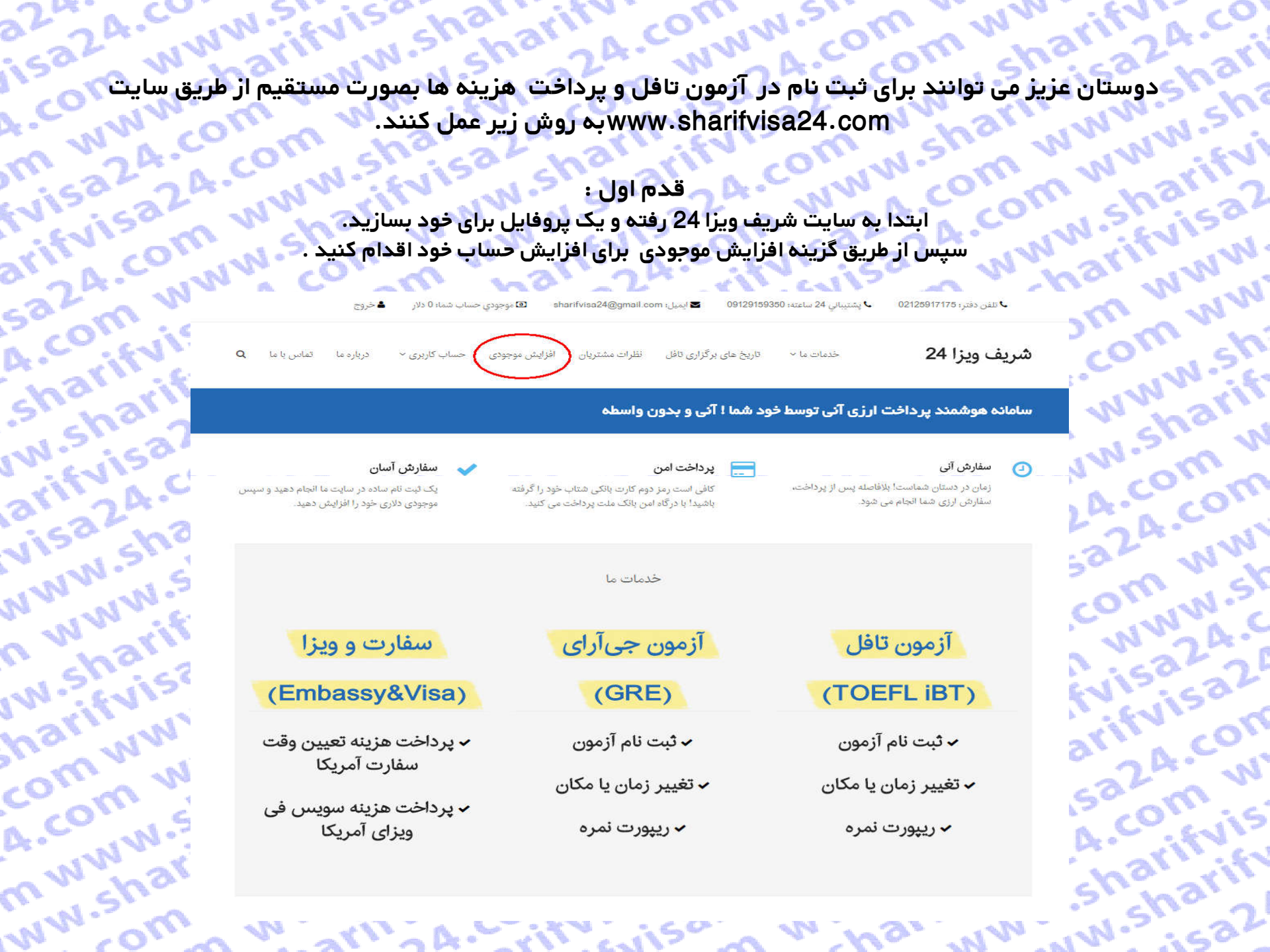

cuiso:

arn A. vir

- WILAS

قدم دوم ؛ بر اساس نیاز پرداختی در سایت تافل مشتریان عزیز میتوانند حساب خود را شارژ کنند تا پرداخت ها را انجام دهند. حال ما در اینجا نحوه ثبت نام برای ازمون تافل را توضیح میدهیم. صحی ہے۔ پرداختی در سایت تافل مشتریان عزیز میتوانند حساب خود را شارژ کنند ب پر۔ حال ما در اینجا نحوہ ثبت نام برای ازمون تافل را توضیح میدھیم. - MN. sharifyi درگاه بانک پاسارگاه

mwww com ww

| y                 | 6.1.7      |                   |            |                                    |      |
|-------------------|------------|-------------------|------------|------------------------------------|------|
| 2                 |            |                   |            | درگاه بانک پاسارگاد درگاه بانک ملت |      |
|                   |            |                   |            |                                    | 0    |
| ن جی آر ای        | آزمو       | زمون تافل         | T          |                                    | C    |
| لینک پرداخت ریالی | مبلغ دلارى | لینک پرداخت ریالی | مبلغ دلارى | نوع سفارش                          |      |
| افزایش موجودی     | 205        | افزایش موجودی     | 210        | ثبت نام آزمون                      | 1    |
| افزایش موجودی     | 50         | افزایش موجودی     | 60         | تغییر زمان یا مکان آزمون           | 5    |
| افزایش موجودی     | 27         | افزایش موجودی     | 19         | ريپورت يک نمره                     | - A. |
| افزايش موجودي     | 54         | افزایش موجودی     | 38         | ريپورت دو نمره                     |      |
| افزایش موجودی     | 81         | افزایش موجودی     | 57         | ريپورت سه نمره                     | 2    |
| افزایش موجودی     | 108        | افزایش موجودی     | 76         | ريپورت چهار نمره                   | 0    |
| افزایش موجودی     | 135        | افزایش موجودی     | 95         | ريپورت پنج نمره                    |      |
| افزایش موجودی     | 162        | افزایش موجودی     | 114        | ريپورت شش نمره                     |      |
| افزایش موجودی     | 189        | افزایش موجودی     | 133        | ريپورت هفت نمره                    | 2    |
| افزایش موجودی     | 216        | افزایش موجودی     | 152        | ريپورت هشت نمره                    | d    |
| افزایش موجودی     | 243        | افزایش موجودی     | 171        | ريپورت نه نمره                     |      |
| افزایش موجودی     | 270        | افزایش موجودی     | 190        | ريپورت ده نمره                     | ,0   |
| لینک پرداخت ریالی | مبلغ دلارى | لینک پرداخت ریالی | مبلغ دلارى | نوع سفارش                          |      |
| ن جی آر ای        | آزمو       | زمون تافل         | Ĩ          |                                    |      |
| WIN WW            | 1150       | 11:52-            | 2.14.      | In VPi ifV al                      | 21   |
| is w i            | 610        | 1841 158          | N N        | "SLL WY                            | N    |

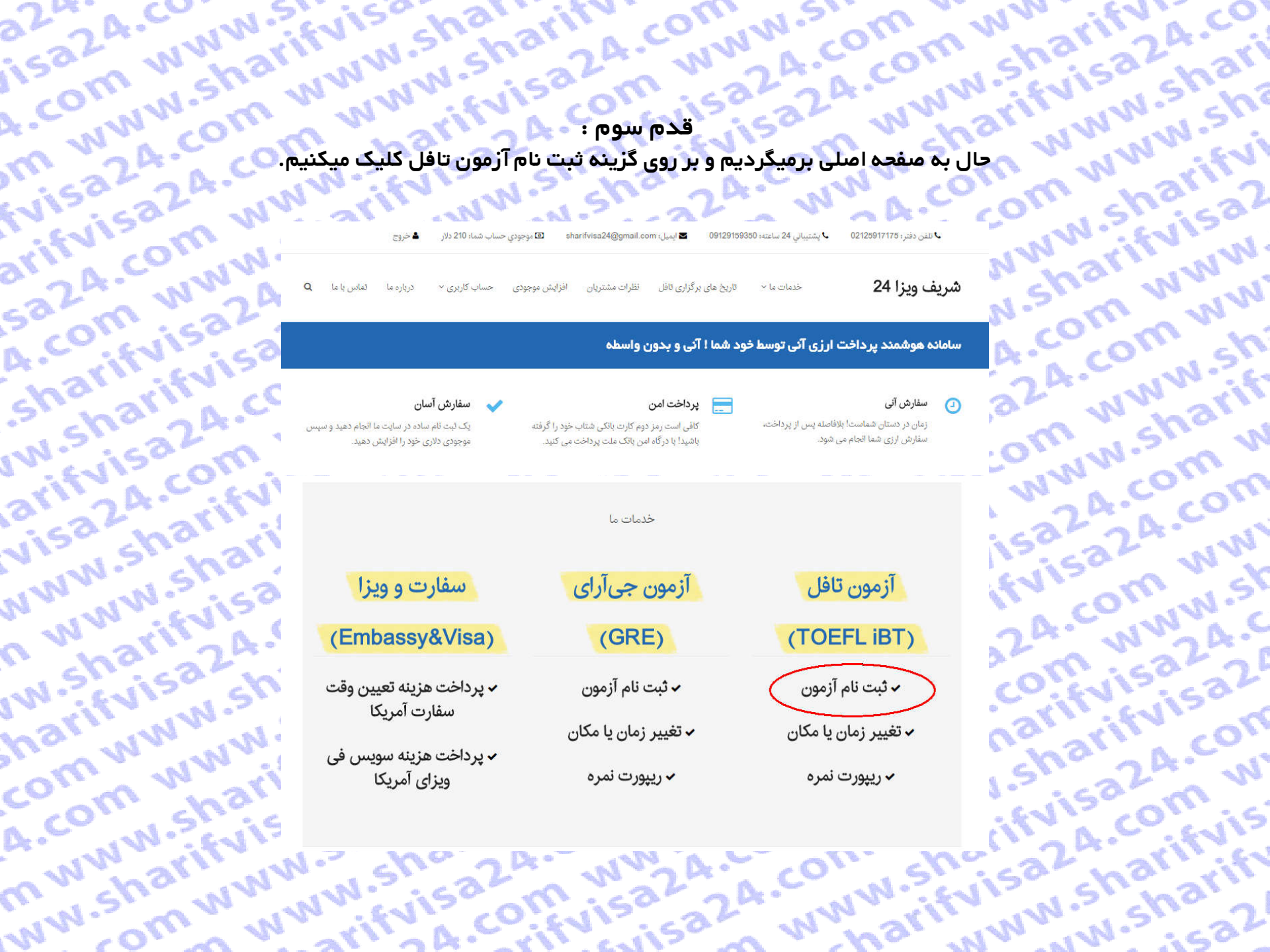

قدم چهارم : در این صفحه توضیحاتی در مورد قوانین ثبت نام داده شده که لطفا قبل از شروع فرایند ثبت نام بصورت کامل تمام موارد را مطالعه کنید. و سپس برای شروع فرآیند ثبت نام آزمون تافل بر روی گزینه مشخص شده در تصویر کلیک کنید. سیس برای شروع فرآیند ثبت نام آزمون تافل بر روی گزینه مشخص شده در تصویر کلیک کنید.

narifyisa2 omwww

ثبت نام آزمون تافل Toefl iBT Registration

A.com ww

n www.shi

ww.sharif

24.com W

15a24.com

t.com ww

m www.st

itvisa24.c

Jarifvisa2

iisa2A.com

24.com w

5324.com

rifvisc

THIN W.

A.com w

sharifvis

w.sharif

arifvisa2

visa2A.cr

www.sha'

n www.st

w.sharif

harifyisa

comwww

A.com w

m www.sl

ww.shari

am w

آزمون نافل (TOEFL) توسط سرویس سنجش تحمیلی (ETS) دانشگاه پرینستون (Princeton) برگزار میشود. این آزمون، مهارت در بخشهای شنیداری، گفتاری، نوشتاری، و درک مطلب انگلیسی را مورد سنجش قرار میدهد و برای پذیرش در دانشگاههای آمریکای شمالی مورد استفاده قرار میگیرد. نمره کسب شده در این آزمون جهت پذیرش در این دانشگاهها به مدت دو سال دارای اعتبار میباشد.

برای ثبت نام نافل iBT ابتدا با وارد کردن اطلاعات خود در در بخش تافل سایت ETS یعنی http://www.ets.org/toefl، یک پروفایل برای خود ایجاد کنید. برای دسترسی به لینک مستقیم ثبت نام در سایت ای تی اس، اینجا کلیک کنید.

مراکز مهم برگزاری آزمون تافل در تهران شامل: سازمان سنجش آموزش کشور، مجتمع آموزشی امیربهادر، موسسه فرهنگی علامه سخن و معرفت می باشد. البته در تعداد دیگری از شهرهای ایران چون اصفهان، زنجان، آمل، شیراز و .... آزمون تافل برگزار می شود. برای اطلاع از زمان ها و مکان های آزمون تافل اینترنتی می توانید به اینجا مراجعه کنید.

هزینه ثبت نام آزمون تاقل در ایران برابر ۲۱۰ دلار است. این هزینه باید به صورت پرداخت آنلاین توسط کارت اعتباری بین المللی مثل Wisa Card ،Master Card نجام شود. ولی با استفاده از سامانه شریف ویزا ۲۴، شما می توانید بدون نیاز به ویزا کارت و بدون نیاز به ووچر، ثبت نام امتحان تاقل اینترنتی Toefl iBT خود را انجام دهید.

شما از طریق دکمه انتهای این صفحه میتوانید به طور آنی و ۲۴ ساعت شبانه روز، سفارش ثبت نام تافل را ثبت نمایید. تنها به کارت شتاب نیاز دارید. لطفاً ابتدا ثبت نام کنید.

لطفاً پیش از شروع فرآیند ثبت نام امتحان تافل، <mark>از کافی بودن موجودی دلاری خود اطمینان حاصل کنی</mark>د و به نکات زیر نیز توجه نمایید:

www.

harifv.

۱. در طول فرآیند ثبت نام آزمون تافل، از کلیدهای Back و Refresh استفاده نفرمایید. همچنین بر روی سایر لینک های موجود در صفحه کلیک نکنید و تنها فرآیند ثبت نام تافل را انجام دهید.

۲. در صورت نیاز به بازگشت و یا برخورد به هرگونه پیغام خطا، پنجره مرورگر را ببندید، دوباره وارد همین صفحه شده و فرآیند ثبت نام را از نو آغاز کنید.

۳. کل مدت زمان فرآیند ثبت نام امتحان تافل حداکثر ۱۵ دقیقه می باشد. پس از گذشت این زمان با پیام خطا روبرو شده و باید دوباره وارد همین صفحه شده و فرآیند ثبت نام را از نو آغاز کنید.

۴. توصیه می شود در هر یک از صفحات مراحل ثبت نام، تا بارگزاری کامل صفحه صبر نموده و سپس به مرحله بعدی بروید.بدین ترتیب ضمن این که ما را در ارائه بهتر این خدمات یاری می نمایید، احتمال خطا در فرآیند ثبت نام را به حداقل برسانید. از همکاری شما صمیمانه سپاسگزاریم.

۵. از آنجا که در این روش، تمامی مراحل پرداخت توسط کاربر انجام می شود، مسئولیت هرگونه اشتباه کاربری بر عهده کاربر می باشد و مجموعه ما هیچگونه مسئولیتی در این رابطه ندارد.

sum charifyis ۶. لطفا توجه فرمایید پسورد انتخابی شما در سایت ets.org باید تنها شامل حرف و عدد باشد و از کاراکتر های غیر، استفاده نشود؛ در غیر اینصورت در هنگام اتصال به سایت ets.org، با خطای نادرست بودن پسوورد، مواجه می شوید.

crica24.

شروع فرآيند ثبت نام آزمون تافل

NIS COMVISA

# harifyisa? comwww A.com ww - A.Com W m www.sh S s a 2 a n ww.sharif - iiiiisa2A.L m MINW.Sha com www.m www.sha wifuisa2A. enica24.com. 24 com ww

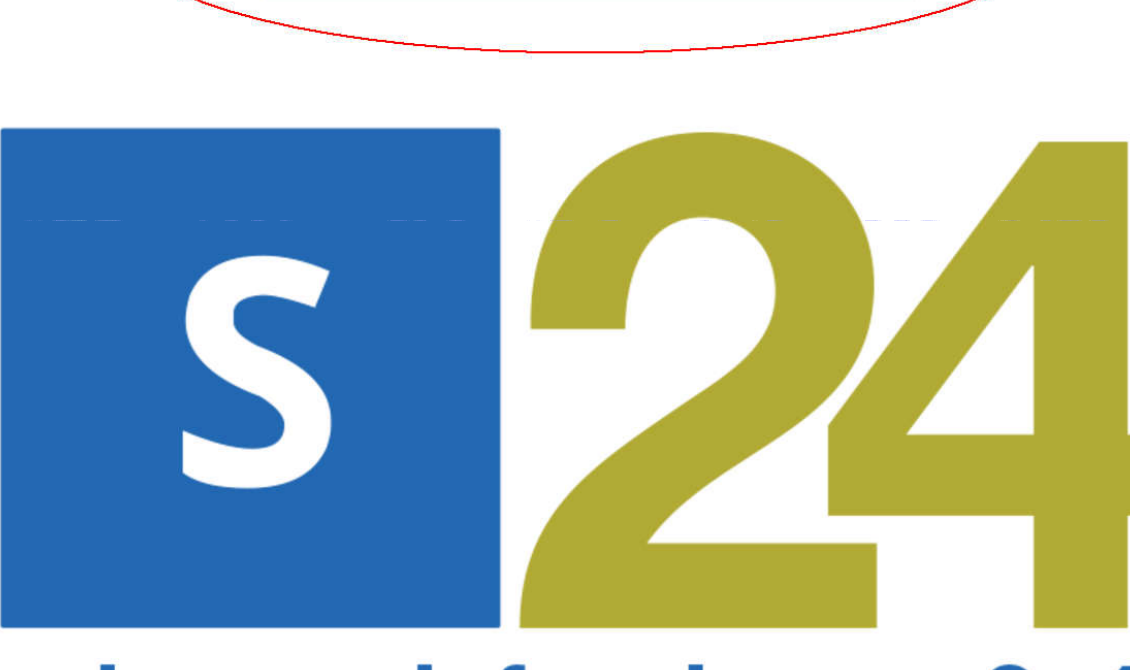

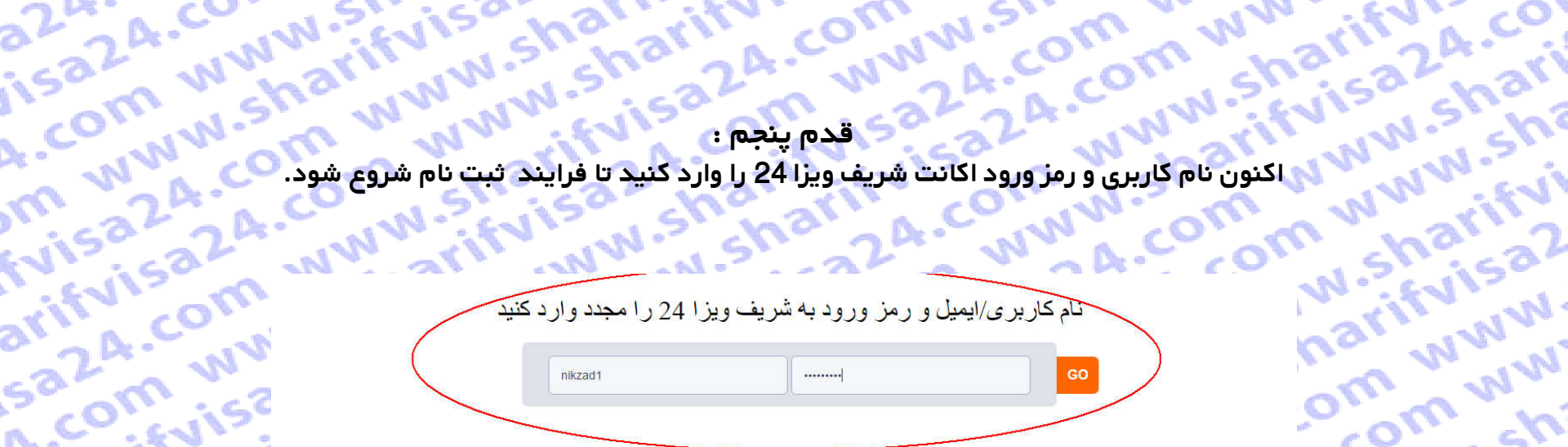

A.com ww

sharifvisa

JW.sharify

arifvisa20

visa24.co

NWN.shari

n www.sh

w.sharify

narify isa2

om www.

4.com ww

n www.shi

ww.sharif

24.com W

Isa2A.com

.com ww

m www.sh

ifvisa24.c

larifvisa2(

isa24.com

4. com www.?! قدم ششم : اکنون به صورت خودگار به سایت ets.org جهت ثبت نام آزمون تافل متصل می شوید ، حال User Name و password سایت pts/وارد کنید. fvisa24.co م آزمون در etsرا وارد کنید. arifvisa2A.com ww.sharifvi www.sh arifvisa 2A.com

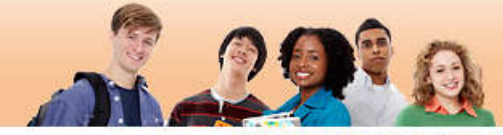

wiezzą.com

com www 24.com ww m www.sh Log Out | FAQs | Contact Us | TOEFL Home Page

sharifyisa2

www.sharif

5224.com W

visa24.com

LA.com WW

om www.st

arifvisa24.c

sharifvisa20

# Welcome to the TOEFL iBT® test registration site!

Here you can:

**TOEFL** 

sa2A.cor

A.com W

sharifvir

w.sharif

arifvisa?

visa24.c

NWN.sha

n www.s'

w.sharif

harifvisz

comww

A.com W

mwww.s

ww.sharify

- Create a profile
- Register and pay for a TOEFL iBT<sup>®</sup> test
- Select the Institutions to receive your score reports
- · View your scores online 2 weeks after your test date

Please bookmark this page so that you can return after you test and view your scores online.

For best results, make sure your browser is updated to the most current version before you register for the test. Check the browser requirement details at www.ets.org/toefl/fag.

To register for the TOEFL® paper-based test, return to the TOEFL home page.

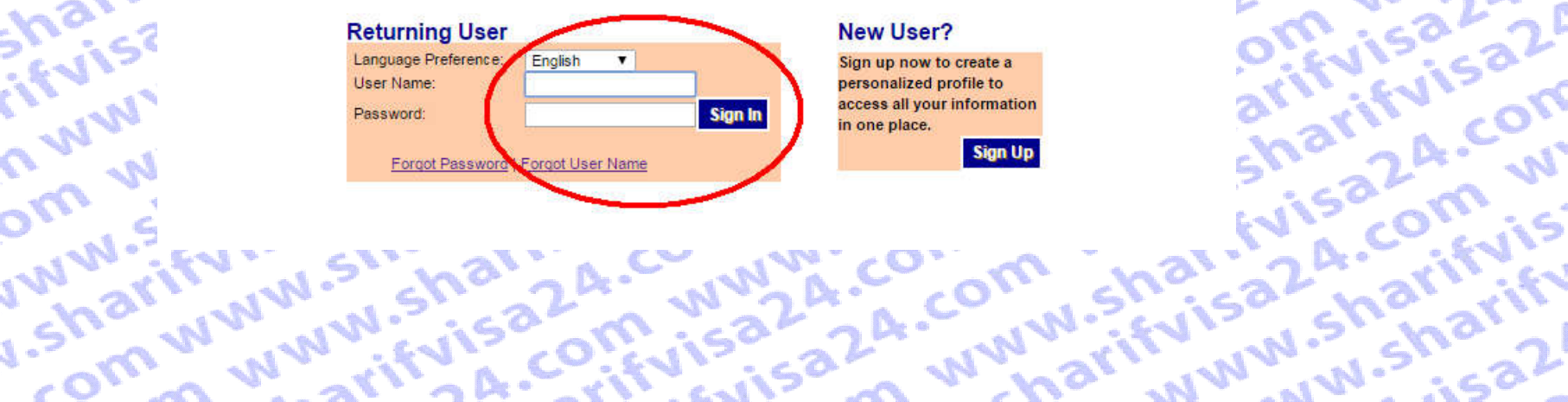

# www.snarnv A.com www.a.

fyisa24.com www.sugr harifyisa24.com قدم هفتم : سخاب ش visa24.com ww sharifyisa24.co گزینه Toefl Test ابه مورت پیش قدم هفتم : فرض نتخاب شده، کافی است روی ادامه کلیلک کنید. ww.sharifvi sharifyisa2

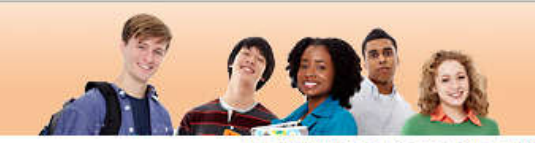

# یکنیـ ww (ETS) TOEFL

.com www 24.com ww m www.shi Log Out | FAQs | Contact Us | TOEFL Home Page

# A.com w sharifvis w.sharif Test Taker Profile Update Contact Information

Update Identifying Information

Update TOEFL earch Service Preferences

arifvisa2

Change Password

visa24.cr NWN.sha Test Registration n www.sl and Orders Register for a Test

Order Score Reports

View Order(s)

Scores View Scores

Store

w.sharif harifvisa comwww Bulletin

A.com W ienica24.com wy n www.sharifvisa. ww.sharifvisa24. My Home Page com www.sharify

# Select Product Type

Select a product from the choices below. Selecting Test will let you find a convenient test center and date, choose who will receive your scores, and process your payment. Select Service for any other services available online, including ordering Additional Official Score Reports and Test Taker Score Reports.

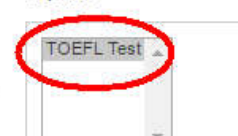

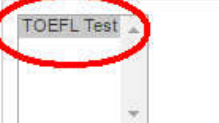

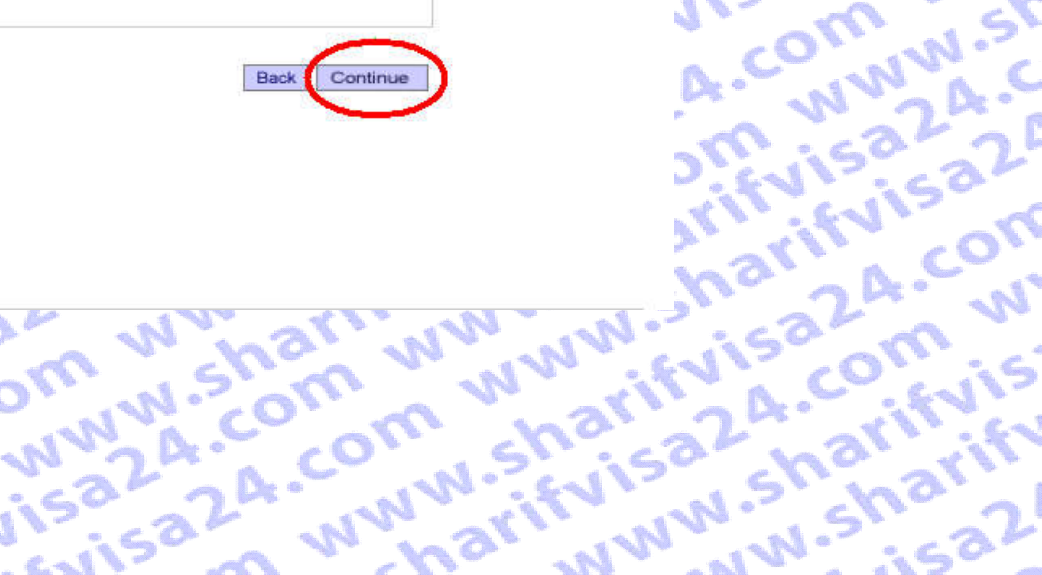

www.za.com ww

54 com www.sharr

sharif visa tehran, janbe metro sharif, kh akbary,p15 Tehran, Tehran Iran (Islamic Republic Of nikzad.sharifvisa@gmail.com (98) 09129159350 ETS ID: 12276012

www.snarnv

"NWW-sharif

,a2A.com W

visa24.com

A.com ww

om www.st

Arifvisa24.c

Report Cheating

# visa24.com a24.com ۲، محمد بروی ۶ میلی ادامه بر روی ۶ میلی ادامه بر روی .com www.shr www.sharifvi گزینه So Sign and Agree اکلیک

com www.sh

m www.shari

ww.sharifvir

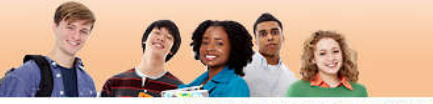

WWW.3

Log Out | FAQs | Contact Us | TOEFL Home Page

| a2a2A.com    | ifvis<br>www<br>assess                                                                                   | رده و اداه                                                                   | قدم هشتم :<br>ی گزینه So Sign and Agree اکلیک ک                                                                                                    |
|--------------|----------------------------------------------------------------------------------------------------|------------------------------------------------------------------------------|----------------------------------------------------------------------------------------------------|
| Arifvisa20 W | ES .                                                                                                    | TOEFL                                                                        | - Log Out   FAQs   Conte                                                                                                    |
| salm waza    | Test Taker Profile                                                                                       | Important <sup>-</sup>                                                       | Test Registration Information                                                                                                    |
| A.C. (113:53 | Update Identifying<br>Information                                                                        | There are severa<br>Back button, Doi                                         | I steps in the test registration process. Once you begin, do not use your browser's<br>not double-click on any field                                                                                                    |
| sharify cr   | Update TOEFL<br>Search Service<br>Preferences<br>Change Password                                         | IMPORTANT: Ti<br>(ID) you bring to<br>and your test fee                      | The name you use when you register must exactly match the name on the identification<br>the test center. If the information does not match, you will not be able to take the test<br>will not be refunded.                                                                                                    |
| arifyisa20m  | Test Registration<br>and Orders<br>Register for a Test<br>Order Score Reports<br>View Order(s)<br>Scores | Review ID<br>Requirements                                                    | All test takers must provide valid, acceptable identification (ID) documents to be<br>admitted to a test center. Your ID requirements depend on your country of<br>citizenship and where you plan to test. Go to <u>loain.phpibt/register/id</u> and select the<br>country where you plan to test to see the requirements. If you cannot meet the ID<br>requirements or have questions, contact the ETS Office of Testing Integrity (OTI) at<br><u>TSReturns@ets.org</u> or 1-609-406-5430 BEFORE you register for a test. If you do<br>not contact OTI and are unable to test or your scores are held or canceled because<br>you do not have accentable ID. your test fee will not be refunded. |
| vis sha ar   | View Scores                                                                                              | Select a Test                                                                | Your choice of available testing sites will depend on your desired location and dates.                                                                                                    |
| NWW. SHES    | Bulletin<br>My Home Page                                                                                 | Select Score<br>Recipients                                                   | Your scores will automatically be available online approximately 10 days after your<br>testing date. You can select institutions or agencies to receive your scores during<br>the registration process. If you wish, you can review our <u>Score Recipient Pricing</u><br><u>Policy</u> .                                                                                                    |
| a warnaA.    |                                                                                                    | Answer<br>Demographic<br>Questions                                           | You will be asked a few questions about your background. Your answers to these<br>questions are for research purposes only and will NOT affect your test scores.                                                                                                    |
| W. Shvisa.sh |                                                                                                    | Review your<br>order and<br>make your<br>payment                             | You can review or modify your order summary before payment. If you are paying by<br>credit/debit card, please have all your card information available, including your billing<br>address. See <u>Payment Options</u> for more information. For refund information, see the<br><u>Refund and Cancellation Policy</u> .                                                                                                    |
| W. What's d  |                                                                                                    | Terms and Co                                                                 | nditions                                                                                                    |
| om ww        |                                                                                                    | Before submitti<br><u>Bulletin</u> , the <u>ET</u><br><u>Supplement</u> . By | ng this form, review the terms and conditions specified in the <u>TOEFL Information</u><br>S <u>Privacy and Security policy</u> and the <u>TOEFL Online Score Verification Service</u><br>registering for and taking the TOEFL <sup>®</sup> test, you are authorizing Educational Testing                                                                                                    |

sting Service (ETS) to share with any of the recipients you designate to receive your scores the following: any and all information in ETS's possession concerning the conditions at the testing center where you tested, including factors tending to show that scores at the test center where you tested may be invalid. By clicking on the "I So Sign and Agree" button below, you sign and agree to each of the foregoing.

1 Do Not Agree

1175

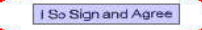

50

ISB24.com WW sharif visa .com www.sh tehran, janbe metro sharif, kh akbary,p15 Tehran, Tehran Iran (Islamic Republic Of ation nikzad.sharifvisa@gmail.com (98) 09129159350 Nisa2A.com W ETS ID: 12276012

w.sharifyisa2

www.sharif

rifvisa24.com

5a24.com ww

sharifvisa24.c

w.sharifvisa2

arifyisa24.com

visa24.com w

www.sharifvis

Report Cheating

na

قدم نهم : در این مرحله باید کشوری که قصد دارید در آنجا امتحان تافل را بدهید را انتخاب کنید. (در اینجا بصورت پیش فرض ایران انتخاب شده است)و سپس شهری که قصد دارید در آن امتحان بدهید را انتخاب کنید. Search انتخاب محمد است که معمد در است گذار شود و مشاهره جوزه های امتحان ، و کلیلک بر روی کلمه

در این مرحله باید دشوری ده قصد دارید در آنب آمنتان دون را بدهید را استان بدهید را انتخاب کنید. انتخاب شده است)و سپس شهری که قصد دارید در آن امتحان بدهید را انتخاب کنید. سپس انتخاب بازه زمانی که میخواهید در آن ازمون در آن برگزار شود و مشاهده حوزه های امتحانی و کلیلک بر روی کلمه Search برای یافتن حوزه ها ی امتحانی. در این مرحله ما کشور ایران و شهر تهران را به طور پیش فرض انتخاب می کنیم. در این مرحله ما کشور ایران و شهر تهران را به طور پیش فرض انتخاب می کنیم.

سپس انتخاب بازه زمانی که میخواهید در ان ازمون در ان برگزار شود و مشاهده حوزه های امتحانی و حدید بر روی حسه ۲۰۰۰ می در برای یافتن حوزه ها ی امتحانی. در این مرحله ما کشور ایران و شهر تهران را به طور پیش فرض انتخاب می کنیم. برای مثال ما تاریخ 11June 2016 تا 11June 2016 را به عنوان بازه زمانی انتخاب میکنیم و حوزه هایی که در آن تاریخ امتحان برگزار می شود را میتوانیم مشاهده کنیم، حال حوزه مورد نظر را انتخاب میکنیم و حوزه هایی که در آن تاریخ امتحان برگزار می شود را میتوانیم مشاهده کنیم، حال حوزه مورد نظر را انتخاب میکنیم و موزه هایی که در آن تاریخ امتحان درگزار می شود را میتوانیم مشاهده کنیم، حال حوزه مورد نظر را انتخاب میکنیم و مانی و موزه هایی که در آن تاریخ امتحان درگزار می شود را میتوانیم مشاهده کنیم، حال حوزه مورد نظر را انتخاب میکنیم و موزه هایی که در آن تاریخ امتحان درگزار می شود را میتوانیم مشاهده کنیم، حال حوزه مورد نظر را انتخاب میکنیم و موزه هایی که در آن تاریخ امتحان در انتخاب میکنیم در از میتوانیم مشاهده کنیم، حال حوزه مورد نظر را انتخاب میکنیم و موزه هایی که در آن تاریخ امتحان در انتخاب میکنیم در از میتوانیم مشاهده کنیم، حال حوزه مورد نظر را انتخاب میکنیم و حوزه هایی که در آن تاریخ استا val.com www.

| A.C.                                                                                                    | Nº 1                                          | المحالي. حجوان                                                                                                    |                                                                                                    | NNOT                                              | 1. No Skin   | -          |
|----------------------------------------------------------------------------------------------------|-----------------------------------------------|----------------------------------------------------------------------------------------------------|----------------------------------------------------------------------------------------------------|---------------------------------------------------|--------------|------------|
| WIS COLONY                                                                                                    | NAN                                           | Nº LA                                                                                                    | 51. 22 N                                                                                                    | A                                                 | on checa     | Į.         |
| meriles.                                                                                                    | ب می کنیم.                                    | ه طور پیش فرض انتخا                                                                                                    | کشور ایران و شہر تہران را ب                                                                                                    | در این مرحله ما                                   | N. EVIS      |            |
| 💎 برای مثال ما تاریخ 11June 2016 تا 25June 2016 را به عنوان بازه زمانی انتخاب میکنیم و حوزه هایی که در آن تاریخ امتحان |                                               |                                                                                                    |                                                                                                    |                                                   |              |            |
| a a a a a a                                                                                                    | ياب ميكنيم.                                   | ں <mark>حوزہ مورد نظر را انتخ</mark>                                                                                                    | میتوانیم مشاهده کنیم، حال                                                                                                    | برگزار می شود را                                  | " Char War   | 5          |
| 2° ~ ~ ~ ~ ~ ~ ~ ~ ~ ~ ~ ~ ~ ~ ~ ~ ~ ~ ~                                                                               | <u> </u>                                      | 11. GV 62                                                                                                    | 111 No. 19                                                                                                    |                                                   | N. m. NV     |            |
| Olisis                                                                                                    | Test Taker Profile<br>Update Contact          | Register for a Test                                                                                                    |                                                                                                    | sharif visa<br>tehran, janbe metro                | 10° m        | 1          |
| A. vitveriso                                                                                                    | Update Identifying<br>Information             | NOTE: TEST TAKERS WHO ARE REQUI<br>HEALTH-RELATED NEED CANNOT REG<br>GO TO TOFFL BT DISABILITIES FOR M                                                                                                    | ESTING ACCOMMODATIONS DUE TO A DISABILITY (<br>SISTER USING THIS ONLINE REGISTRATION SYSTEM<br>ORE INFORMATION                                                                                                    | DR Tehran, Tehran<br>Iran (Islamic Republic<br>Of | A.CO. N.S    | L          |
| ha with a                                                                                                    | Update TOEFL<br>Search Service<br>Preferences | To register for a test, follow these steps. Be                                                                                                    | careful not to double-click on a field entry.                                                                                                    | nikzad.sharifvisa@gmail.com<br>(98) 09129159350   | in wir Sc    | <b>N</b> . |
| ha                                                                                                    | Change Password                               | Once you select your testing site, you will h                                                                                                    | ave 20 minutes to complete your registration.                                                                                                    | ETS ID: 12276012                                  | a what       |            |
| N.5. 24 A                                                                                                    | Test Registration<br>and Orders               | 1 Choose a location to take the te                                                                                                    | is Republic OD                                                                                                    | Report Cheating                                   | an's star    | Ņ          |
| Weils nr.                                                                                                    | Order Score Reports                           | Region: Tehran                                                                                                    | ·                                                                                                    |                                                   | N WWW        |            |
| IN A COULT                                                                                                    | <u>View Order(s)</u>                          | 2. Select from available test dates                                                                                                    |                                                                                                    |                                                   | Way CO'NT    |            |
| 31 24 411                                                                                                    | View Scores                                   | If you know your preferred test date, select<br>registration fee will be applied to any dates                                                                                                    | : it in the Start Test Date field below and click "Search". A<br>that appear in red and are marked with an *.                                                                                                    | late                                              | 20.00        |            |
| isa ha i                                                                                                    | Store                                         | If you would like to search for more than on<br>difference between the Start and End date                                                                                                    | e test date, please select both Start and End Test Date.<br>aboutd not exceed 60 days.                                                                                                    | The                                               | 163 2 1ª N   | r          |
| N1 15 ha                                                                                                    | My Home Page                                  | Start Test Date : June 11                                                                                                    | 2016 •                                                                                                    |                                                   | 1-: 63 WY    |            |
| NW ISI'S                                                                                                    |                                               | End Test Date : June 25                                                                                                    | , 2016 🔻 🖉                                                                                                    |                                                   | EV1 - m - C  | S          |
| Noralnisso                                                                                                    |                                               |                                                                                                    | Searc                                                                                                    | <sup>2</sup> h                                    | 1 CO. W.     | _          |
| No the Way                                                                                                    |                                               | 3. Select a Test Center                                                                                                    |                                                                                                    |                                                   | DA. WINA     | -          |
| 0 21 24                                                                                                    |                                               | Click on a Test Center to reserve a seat. Ye<br>made your payment. ALL times shown are                                                                                                    | our reservation will not be complete until after you have<br>local test center time.                                                                                                    |                                                   | 1 - No 2m    | ſ          |
| 1.51 :52 M                                                                                                    |                                               | Search Results:                                                                                                    | La contra de la contra de la co |                                                   | Lonise 2     | 99<br>191  |
| Nº: EV1                                                                                                    |                                               | Test Center<br>Saturday June 11, 2016                                                                                                    | Address Fine                                                                                                    |                                                   | C'AVI SO     | -10        |
| 2KI WWW.N                                                                                                    | /                                             | Approach Approximation Approximation Approxi | 10 Sadaf Lane, Off ∀aliasr Sq. Next 12:30 PM<br>to Ministry of Justice Tel<br>9821+88919021 TEHRAN                                                                                                    |                                                   | 3rrify or    | 5          |
| NUN N MY                                                                                                    |                                               | NOET (STN11497B)                                                                                                    | 1416783683<br>National Organization for Educational 12:30 PM<br>Testing No. 204 - Karimkhan St.                                                                                                    | $\mathbf{i}$                                      | cha 2A.      | 5          |
| course nar                                                                                                    | (                                             | Marefat Cultural and Educational Institute<br>(STN11618A)                                                                                                    | No. 25 (Marefat Building) Naebi 12:30 PM<br>Alley, Vesale' Shirazi St, Enghelab                                                                                                    |                                                   | isa m        |            |
| A.CO.N.Scall                                                                                                    | L L                                           | Amirbahador Educational Complex<br>(STN12390A)                                                                                                    | AVE. LEIRAN 1446/64451<br>10 Sadaf Lane, Off Valiasr Sq. Next 12:30 PM<br>to Ministry of Justice Tel: 021-<br>88919021 TEHRAN 1416783683                                                                                                    |                                                   | it a. C. EVI | 5          |
| TIN W.                                                                                                    | $\sim$                                        | Saturday, June 25, 2016<br>Alian Institute, Applied Science                                                                                                    | Sattar khan . Khosro junubi st. 12:30 PM                                                                                                    |                                                   | al at the    | ~          |
| Why way                                                                                                    |                                               | STechnology University, UNit 29<br>(STN15400C)                                                                                                    | Mostafavi st. No. 25. janbe zamin<br>varzeshi http://www.elian29t.ir/<br>TEHRAN                                                                                                    |                                                   | so shaarn    | •          |
| N. M. M.                                                                                                    |                                               |                                                                                                    | Cance                                                                                                    |                                                   | IN SIN 7     | L          |
| W OI OV                                                                                                    | 16                                            | 112 . 11                                                                                                    | · m · · //                                                                                                    | nº m                                              | W NNº 150'   | _          |

w.sharm 24.com

قدم دهم: w.shariiv شخصات در اینجا وساعت برگزاره،

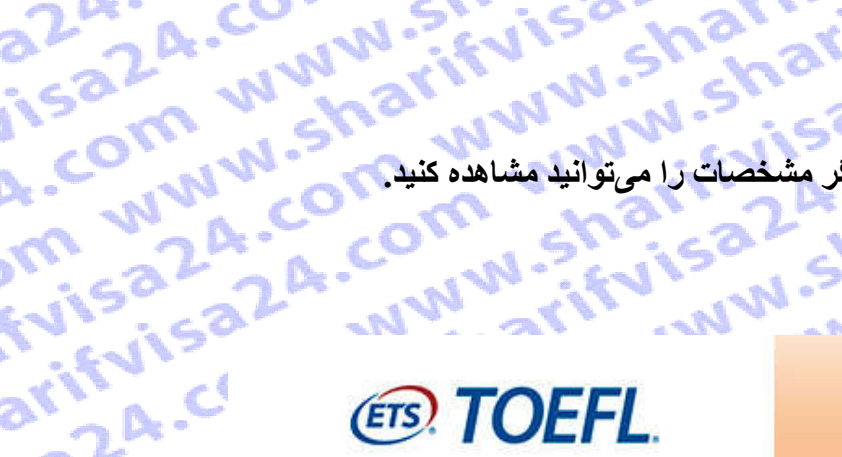

**Reservation Summary** 

double-click on field entries.

Program:

Day of Week:

Session Time:

Location:

Cancel

rifvisa2a.

2A.com

Date:

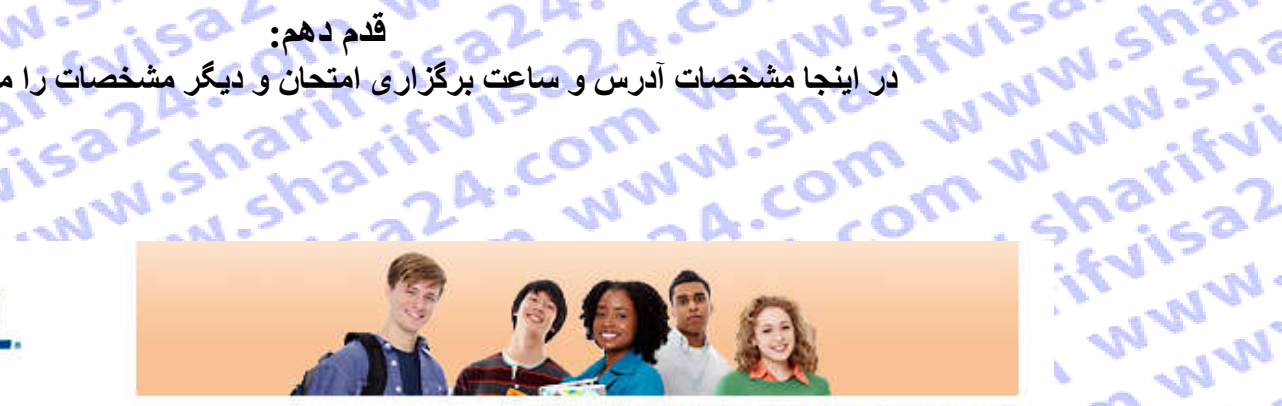

A..CO

A.com

## Log Out | FAQs | Contact Us | TOEFL Home Page

.com ww

fvisa24.co www.shari

ifvisa2

ww.sh

sharif

com

2A.com

NWW.St

1522A.C

fvisa2

,24.com

com

WW

mc

WWW

WW

# **Test Taker Profile**

w.shar Update Contact Information

saza.c

sharif

arifvis

visa2

NWW.S

narify

A.com

A.com

Update Identifying Information

Update TOEFL Search Service Preferences

Change Password

a www. **Test Registration** and Orders

Register for a Test

Order Score Reports

View Order(s)

w.shar Scores

View Scores

Note: Your registration WILL NOT BE FINAL until you complete the payment section of this order.

wifuisa24.c

wica24.con

You are registering for the following test. Please avoid using your browser's back button and do not

TOEFL iBT

Saturday

TEHRAN

1416783683

June 11, 2016

12:30 PM - 05:00 PM

Tel 9821+88919021

10 Sadaf Lane, Off Valiasr So.

Next to Ministry of Justice

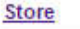

com w' Bulletin

mwww My Home Page com www.www.sha ww.shari

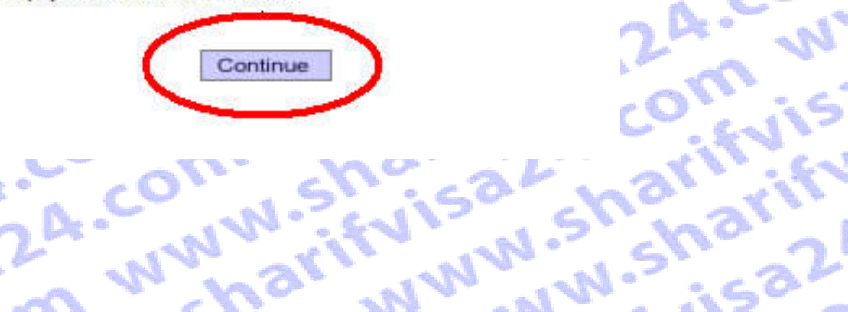

sharif visa tehran, janbe metro sharif, kh akbary.p15 Tehran, Tehran Iran (Islamic Republic Of) nikzad.sharifvisa@gmail.com (98) 09129159350 ETS ID: 12276012

Report Cheating

قدم یازدهم : اگر در کشوری که اقامت ندارید، آزمون میدهید، شماره پاسپورت و اگر در کشوری که مقیم آن هستید (مثل ایران برای ایرانی اگر در کشوری که اقامت ندارید، آزمون میدهید، شماره با مند کنید و ادامه دهید. 4.com www.shi A.com ww wisa24.co www.sha arifvisa24.com A.com www.sharifvisa www.sharifvi های عزیز) شماره ی ملی خود را وارد کنید و ادامه دهید. 24.co ww.sh

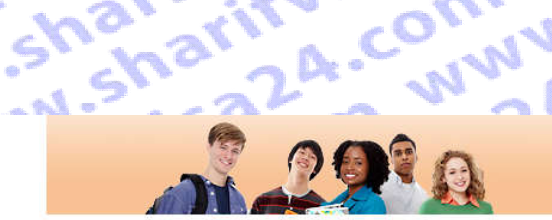

Log Out | FAQs | Contact Us | TOEFL Home Page

sharifyisa24.c

Update TOEFL Search Service Preferences

w.sharifvisa20 arifvisa24.com visa24.com We Change Password NWW-Sharifvise Test Registration and Orders Register for a Test

Scores

Store

Bulletin My Home Page

View Scores

w.sharifvisa20

harifvisa24.co

com www.shar

A.com www.sh

m www.sharify

ww.sharifvisa?

com www.5

n www.sharify Order Score Reports View Order(s)

# Enter Identification (ID) Information

All test takers must provide valid, acceptable identification (ID) documents to be admitted to a test center. The ID requirements depend on your country of citizenship and where you plan to test. See http://www.ets.org/toefl/ibt/register/id to see the ID requirements for your location.

The ID document you bring to the test center must exactly match the name you use when you register for the test.

If your ID does not contain your name, photograph and signature, you will be required to also provide a supplemental ID. See http://www.ets.org/toefl/ibt/register/id for more information Report Cheating If you think you may not be able to meet the ID requirements, contact the ETS Office of Testing Integrity (OTI) at TSReturns@ets.org or 1-609-406-5430 BEFORE you register to test. If you do not contact OTI and are not admitted to the test center or your scores are withheld because you do not have acceptable ID, your test fee will not be refunded.

We strongly encourage you to provide your Passport or National ID number during registration rather than any other type of ID. If you plan to study, work, or settle in Australia or the United Kingdom, you must provide a Passport or National ID, required by the immigration authorities in those countries. You can add or change your ID information by selecting "Update Identifying Information'

Enter letters and numbers only - no special characters, hyphens or spaces Example:\*\*12345 - enter as 12345

| Passport            |          |           | Nº JM.     |
|---------------------|----------|-----------|------------|
| Country: - Select - |          | 50 5      | 0.2001     |
| National ID         |          | 12 - 01   | 113 ak     |
| Country: - Select - | ID:      |           | 19:150     |
| Driver's License    |          | Pr' A     | N. 611 - 4 |
| Country: - Select - | ID:      | i ha      | - «V - OV  |
| Other ID Type:      |          | 51.0      | 3 1.5      |
| Country: - Select - | ID:      | 1. 61     | 2 Pr . N   |
|                     |          | - 10      | 135 A V    |
|                     |          | No. and   | 12 201 - 2 |
| Cancel              | Continue |           | - CV - 12  |
|                     |          |           | De ANI     |
| P A B · AN          | A C A    | 1 No al   | 1 AV . 61  |
| AL N                | 2.M. CO. | 15:50     | No VI      |
| 50 0 10             | - De     | 1122.00   | 51 23      |
| ~ 01: 12"           | at is    | 11. 11. 6 | · <\ .     |
|                     | 60 N.    | N1. 16 .  | Nº 34      |
| N° _ ( ) . ( )      |          | N N       | 14. 32.    |

Cancel srifvisa24. w www.sha

24 com ww

# ww.sharifyisa2 sharif visa tehran, janbe metro sharif, kh akbary,p15 Tehran, Tehran Iran (Islamic Republic Of)

a24.com www. teom 1532A.com WW t.com www.sh m www.sharif nikzad.sharifvisa@gmail.com fvisa24.com W (98) 09129159350 ETS ID: 12276012

arifvisa24.com

Isa24.com www

A.com www.sh

sharifyisa24.c

# قدم دوازدهم :

isala.cc بصورت پستی در این مرحله از شما سوال میشود که آیا میخواهید نمره ی آزمون را فقط بصورت آنلاین مشاهده

نیز ارسال هم شود.

کنند تا نتیجہ آزمون بہ کسانی که برای مهاجرت دانشجویی میخواهند از مدرک تافل استفاده کنند باید گزینه دوم را انتخاب sharifvi arifvisa24.co WWW.S دانشگاه مورد نظرشون ارسال شود. A.com ww ifvisa2 om

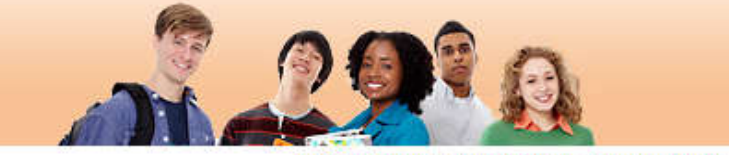

12.51

# **TOEFL**

saza.cr

sharify

w.shar

arifvisi

visa2A

NWW.St

a mann.

w.shar

harifvi

comviv

A.com

mwww

A.com

VISO

nai

ww.

# Log Out | FAQs | Contact Us | TOEFL Home Page

1.00

NNN

om ww

www.sh

1.sharif

.com w

2A.com

mww

NWW.St

15224.0

fvisa26

24.com

com w

### sharif visa **Test Taker Profile** Score Reporting Preferences tehran, janbe metro Update Contact sharif, kh akbary,p15 Information Your scores will be available approximately 10 days after the test. If you wish to receive a paper copy Tehran, Tehran Update Identifying of your test taker score report, select the appropriate score reporting preference below. Iran (Islamic Republic Information Of) You can change this selection or add, delete or change your score recipients up to 10:00 pm, local test Update TOEFL nikzad.sharifvisa@gmail.com earch Service center time, the day before your test. After that time, there will be a fee for sending score reports. Preferences (98) 09129159350 Online score report ONLY ETS ID: 12276012 Change Password Online score report AND a paper copy mailed to you **Test Registration** Report Cheating and Orders Register for a Test Continue Order Score Reports View Order(s) Scores View Scores Store samana charifyis Bulletin My Home Page T WWW.Sha harifvisat r www.sha com www.rifuisa2A wifvisa24. ww.sharn inica24.co 24.com

| No sha www.w                        | قدم سیزدہ :                                                                                                    | A.CO. W. Skyisa ch                   |
|-------------------------------------|----------------------------------------------------------------------------------------------------|--------------------------------------|
| يد پر کنيد. 🛰 🦳 ۲۰                  | ظرسنجی میباشد که به احتیار خود میتوان                                                                                                    | این مرحله فرم د                      |
| ده در تصویر را پر کنید. 🕥 🗧         | سنجی نیستید، تنہا گزینہھای مشخص ش                                                                                                    | م 💦 💦 اگر مایل به پر کردن فرم نظر    |
| A. ON STY                           | 111 6N 62                                                                                                    | Mint Star Vinter                     |
| A.C. With                           | VZ AVI AVI A                                                                                                    | the office he all                    |
| Test Taker Profile                  | Demographic Questions                                                                                                    | sharif visa<br>tehran, lanbe metro   |
| Delate Contact<br>Information       | The following questions are used for research purposes only and do not affect your scores.                                                                                                    | shanf, kh skbary,p15<br>Tehran       |
| G Uddste Identifying<br>Information | Items with an * are                                                                                                    | Iran (Islamic Republic               |
| Update TOEFL<br>Search Service      | required.                                                                                                    | nikzad.sharifvisa@gmail.com          |
| Change Password                     | Almportant - If you plan to study, work, or settle in Australia or the United Kingdom you must<br>provide your Passport number or National ID number. You will be given an opportunity to<br>update this information on your Thank You for Your Order page.                                                                                                    | (09) 00122150350<br>ETS ID: 12276012 |
| lest Kegistration<br>and Orders     | * In what country or countries do you hope to study, work or settle? (You may select more                                                                                                    |                                      |
| Kegister for a Test<br>Order Score  | than one response.)                                                                                                    | 120 00.00                            |
| Reports                             | Austrelia Austrelia                                                                                                    | N ART CON                            |
|                                     | France                                                                                                    | a fait with                          |
| Scores<br>View Scores               | Germany                                                                                                    | 50° 2°                               |
| all a CY at the                     | Ireland, Republic of                                                                                                    | 1.63 W 3                             |
|                                     | New Zealand                                                                                                    | all's a the                          |
| A My Home Page                      | United Kingdom                                                                                                    | 1                                    |
| State at                            | United States                                                                                                    | CU IN C                              |
| 1 CON 160'                          | Onley (any country not specified in bits inst)     Undecided                                                                                                    | AW.                                  |
| A                                   | * What is your reason for taking the TOEFL test? (You may select more than one response.)                                                                                                    | L'A NOA.CO                           |
| ALL STATES                          | To attend secondary school (high school)                                                                                                    | ON at all                            |
| Mo du                               | To attend a 2 year college/community college                                                                                                    | 1 15° 11'                            |
| 2' 40' 4.                           | <ul> <li>To attend an undergraduate program, other than a business program</li> </ul>                                                                                                    | . EV: . CO . W                       |
| 5 5 2 m                             | To attend a graduate or postgraduate business program                                                                                                    | Chically and                         |
| Nº . 63 .                           | To attend an English language school or program     Eor licensure or certification                                                                                                    | I Do The S                           |
| 12.01                               | For employment or a job                                                                                                    |                                      |
|                                     | For immigration purposes                                                                                                    | No all in                            |
| 1                                   | Utner Utner                                                                                                    |                                      |
| A A A                               | Indicate your intended date of enrollment.                                                                                                    | 160 A. 24                            |
| is no                               | - Select -                                                                                                    | 1. 01.12                             |
| 11 . 51                             | How much time have you spent studying English?                                                                                                    | 1. 4. 19 16                          |
| 13 - 14                             | The second second | 212. 21. 61.                         |
| N allo                              | - Select - T                                                                                                    | har all                              |
| Sir Vla                             | How much time have you attended a school, college or university in which content classes                                                                                                    | 5' 23' AC                            |
| NY: SVI                             | (soon as mauremaulos, ristory, or orientistry) were taugint in English?                                                                                                    | Nº GIT 2M                            |
| In The I                            | - Select - T                                                                                                    | Nº                                   |
| Nº al                               | Have you ever lived in a country where English is the main language?                                                                                                    | no chorde                            |
| 51:150                              | - Select -                                                                                                    |                                      |
| - 511- 21                           |                                                                                                    | A States                             |
| S. In My                            | I nank you for taking the time to answer these questions.                                                                                                    | Nº al all                            |
| S' NV                               | Continue                                                                                                    | 1) Misser Nor-1                      |
| 90. 101. 11                         |                                                                                                    | ALV STAN                             |

قدم چهارده : در این مرحله مبلغ پرداختی و اطلاعات محل آزمون مشخص شده است که در صورت صحیح بودن ادامه میدهیم. om www.shr rvisa24.cl WWW.SI www.sharifvi arifvisa24.con -224.com ww.shar arifvisa N.sharif

| V la · · N                              | مى مى مى             | سحيح بودن أداهه                               | ے د<br>  |
|-----------------------------------------|----------------------|-----------------------------------------------|----------|
| ~~~~~~~~~~~~~~~~~~~~~~~~~~~~~~~~~~~~~~~ | A.                   | 01 4                                          |          |
| 1.00                                    |                      | . · N · .                                     | <u>6</u> |
| C112                                    | ab                   | 12-11                                         |          |
| 5                                       | $\sim$ $\sim$ $^{1}$ | 13                                            |          |
| 180                                     | an'                  | Test Taker Profile                            | 0        |
| 210                                     | C all                | Update Contact<br>Information                 |          |
| 22                                      | Nr.                  | Update Identifying                            | E        |
| 200                                     | 1:53                 | Update TOEFL<br>Search Service<br>Preferences | T        |
| A                                       | 1.19                 | Change Password                               | R        |
| havi                                    | dity.                | Test Registration<br>and Orders               | S<br>T   |
| S' w                                    | A . A.               | Register for a Test                           | A        |
|                                         | al.                  | Order Score Reports                           | 0        |
| Nº in                                   | 50 0                 | View Order(s)                                 | Т        |
| ·                                       | 1 001                | Scores                                        | T        |
| all'al                                  |                      | View Scores                                   | Ta       |
| 10 26                                   | ar                   | Store                                         | F        |
| 115                                     | No                   | Bulletin                                      | S        |
| · AN                                    | 2. M.C               | My Home Page                                  | S        |
| N. W.                                   | 1.2                  | - 2                                           | a        |
| m - n                                   | 10 - 11              |                                               |          |
| N.                                      |                      |                                               | S        |
| 0 62                                    | N'n!                 | 2 °                                           |          |
| S SW                                    | . 63-                | 5                                             | V        |
| N CV                                    | $N^2$ , a            | 511                                           | A        |
| 11. 11.                                 | ·                    |                                               | A        |
| N31.                                    | N .                  | N                                             | A        |
| N ~ N                                   | hr.                  |                                               |          |
| 100                                     | N                    |                                               |          |

r www.sha

com www.sh

A.com www.

m www.shari

ww.sharifvis

com www.-

| Order Summary                    |                        |          |        | tehr:<br>shar |
|----------------------------------|------------------------|----------|--------|---------------|
| ETS Order ID: 49060773           | Status                 | Price    |        | Tehr          |
| Test Registration                |                        |          | Modify | Iran          |
| TOEFL IBT TEST                   | Ordered: May. 31, 2016 | \$210.00 |        | Of)           |
| Tax:                             |                        | \$0.00   |        | nikz          |
| Registration Information         | Scheduled              |          |        | (98)          |
| Start Time: 12:30 PM             |                        |          |        | EIO           |
| Saturday, June 11, 2016          |                        |          |        | Ren           |
| TEHRAN, Tehran, Iran (Islamic Re | epublic Of)            |          |        | 1100          |
| Appointment ID:                  |                        |          |        |               |
| Site ID: STN12390D               |                        |          |        |               |

| Test Taker Score Report        |                        |        | Modi |
|--------------------------------|------------------------|--------|------|
| TOEFL IBT WEB SCORE REPORT     | Ordered: May. 31, 2016 | \$0.00 |      |
| Tax:                           |                        | \$0.00 |      |
| FREE TOEFL IBT PAPER SCORE REP | Ordered: May. 31, 2016 | \$0.00 |      |
| Tav:                           |                        | \$0.00 |      |

Status of your score reports will be updated from Ordered to Processed approximately three days before ETS sends your scores to your designated recipients. Estimated shipping dates may vary across different Institutions and is indicated below for each institution you have selected.

rifuisa24.L

24 com ww

| Score Reports: | \$0.00 |
|----------------|--------|
| Tax:           | \$0.00 |
|                |        |

# Value Pack

Score Recipient(s)

### Add a Value Pack Additional Products

svifvisa2a.

Add Additional Products

n mmm.shalifvisa24.com Subtotal: \$210.00 Taxes: Total: \$210.00 Amount Due: \$210.00

inica24.co

# N.sharifvisa2 A.com www. sharif visa an, ianbe metro a24.com ww rif, kh akbarv.p15 an, Tehran (Islamic Republic om www.sh ad.sharifvisa@gmail.com 09129159350 ID: 12276012

A.com

www.sharif

isa24.com w

itvisa24.com

24.com ww

com www.sh

narifyisa24.c

I.sharifyisa2

### ort Cheating

Modify

| 224.0                                                                         | W. Evisa shar                                                                                                    | 1. CO. N.                                                                                | " In m                                                      |
|-------------------------------------------------------------------------------|----------------------------------------------------------------------------------------------------|------------------------------------------------------------------------------------------|-------------------------------------------------------------|
| CO' N                                                                         | W arn www.s.                                                                                                    | 24. WW A.C.                                                                              | som sh                                                      |
| Test Taker Profile                                                            | Select Payment Method                                                                                                    |                                                                                          | sharif visa<br>tehran, janbe metro<br>sharif, kh akbary,p15 |
| Update Identifying<br>Information                                             | Subtotal:<br>Tax:<br>Total:                                                                                                    | \$210.00<br>\$0.00<br>\$210.00                                                           | Tehran, Tehran<br>Iran (Islamic Republic<br>Of)             |
| Update TOEFL<br>Search Service<br>Preferences                                 | Amount Due:                                                                                                    | \$210.00                                                                                 | nikzad.sharifvisa@gmail.com<br>- (98) 09129159350           |
| Change Password                                                               | Payment Method                                                                                                    |                                                                                          | E1510.12270012                                              |
| Test Registration<br>and Orders<br>Register for a Test<br>Order Score Reports | Electronic Payment (includes credit/debit card*, e-c<br>Voucher                                                                | heck and PayPal <sup>™</sup> )                                                           | Report Cheating                                             |
| View Order(s)                                                                 | Test Fee Refunds                                                                                                    |                                                                                          |                                                             |
| Scores<br>View Scores                                                         | If you cancel your registration by the 3-day advance deadli<br>half of the test fee you paid. The remainder of your paymen     | ne, you will receive a refund equivalent to<br>It will be retained to cover expenses for |                                                             |
| Store                                                                         | processing your registration and holding a seat for you at the<br>dollars. Cash refunds are not available. Refunds will not be | ie testing site. Refunds will be in U.S.<br>given if you do not follow proper            |                                                             |
| 0.000 (1000)                                                                  |                                                                                                    |                                                                                          |                                                             |

wifuisa24.c

24 com ww

mica2A.com

www.charifyis

harifyisat

n www.sha

n www.sha

arifuisa24.

com www.-

A.CO'

m ww

ww.sharw

| azaza.conv.sii   | visasharity.co                                                                       | WWW.com                                                                                                  | www.rifvi.co    |  |  |
|------------------|--------------------------------------------------------------------------------------|----------------------------------------------------------------------------------------------------|-----------------|--|--|
| COMNIST W        | قدم شائرده : 22 می شائرده : 22 می شائرده : 22 می می می می می می می می می می می می می |                                                                                                    |                 |  |  |
| m w 2A.C. com    | N.shaisa2shari                                                                       | 24. com w.sh<br>24. www.cc                                                                               | com sharify     |  |  |
| arify com w.     | TOEFL.                                                                               | DI Q                                                                                                    | www.sharifuww   |  |  |
| COLONIS CUT      | Payment Details           ncy         USD           int         210.00               | Contact/Shipping Information <u>What Is This?</u><br>First Name: sharif<br>Last Name: visa               | A.com th        |  |  |
| sharing 4.co     |                                                                                      | Company:<br>Street Address 1: tehran, janbe metro sharif,<br>Street Address 2:<br>Country: IR<br>T-t-re- | 324. WWW. arif  |  |  |
| W.Sisa m         |                                                                                      | City: Jenran<br>State: Postal Code:                                                                      | com w. sin w    |  |  |
| arify A. confyit |                                                                                      | Province:<br>Postal Code:<br>State:<br>Postal Code:<br>Phone Number:                                     | WWWA.com        |  |  |
| N.N.S.shar       | yment Method                                                                         | Email Address: Inikzad.sharitvisa@gmail.cc                                                               | UNISO WY        |  |  |
| NWWW.FVISZ       | •<br>Pay with a SharifVisa24 Service                                                 |                                                                                                    | 2A. CONNV.      |  |  |
| W. Shrisa shr    | Have funds transferred directly from your bank account. Note: Must be a US Bank.     |                                                                                                    | contrises2      |  |  |
| com www.         | Pay using PayPal <u>What is PayPal</u> ?                                             | PayPar                                                                                                   | N.Shaza. W      |  |  |
| A.CONN.SITVIS    | - sha 20 - white                                                                     | Continue                                                                                                 | rity A. contris |  |  |
| WW. OM WW        | Withis comisat                                                                       | 22 WWW. arit                                                                                             | WWW.Shan2       |  |  |

قدم هفده (اخرین مرحله) : در این مرحله با توجه به اعتبارحساب گاربری شما در سایت شریف ویزا پرداخت انجام می شود. بر روی گزینه Buy فقط یکبار کلیک کنده ممنتظر بمانند تا صفحه Loadشده و رسید پرداخت شما نمایش داده شود. قدم هفده (احرین سر ۔۔۔ با توجه به اعتبارحساب کاربری شما در سایت شریف ویزا پرداخت انجام می شود. بر روی ۔ر.. کلیک کرده و منتظر بمانید تا صفحه Load شده و رسید پرداخت شما نمایش داده شود. attrifyisa24.com www.shr م پف ویزا پر۔ شدہ و رسید پرداحہ Payment Page , Initiation and the state of the state of t A.com www.sharify Parisa24.com.www.shi v value sharifyisa24.com

sh

w.

ari

Nie

NN

C 1

w.

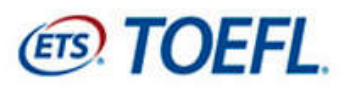

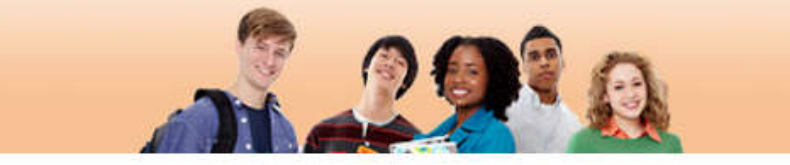

لطفا تنها یک بار کلیک کرده و تا نشان دادن صفحه رسید، منتظر بمانید

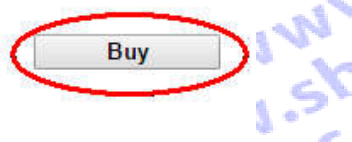

sh

rif

N N

om

N

A.C

226

Processing - please wait. If a receipt page is not displayed within 2 minutes, please contact 609 771 7100 to confirm the status of your order. charifyisa24.com Do not attempt to resubmit your payment. statum-sharifyisa24.cu A MANNA A COM WWW S sa com www.sharifvisc see 24.com www.shar m www.sharifyisc in www.sharifvisa2 www.a.com www.stra ww.sharifvisa24.com